## Anmeldung (PC):

1. Aufrufen der Homepage: <u>www.webuntis.com</u>

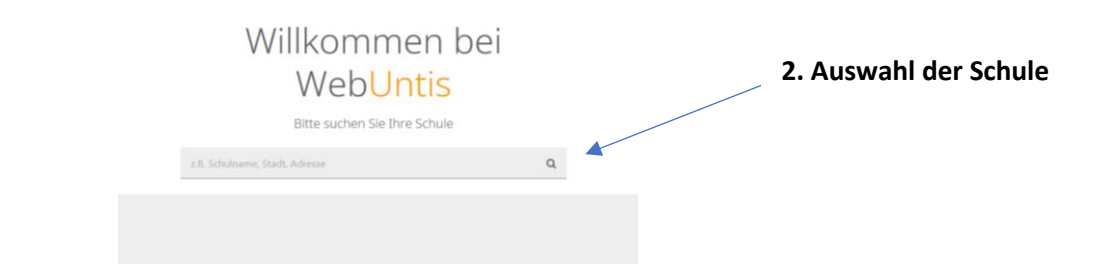

3. Einloggen

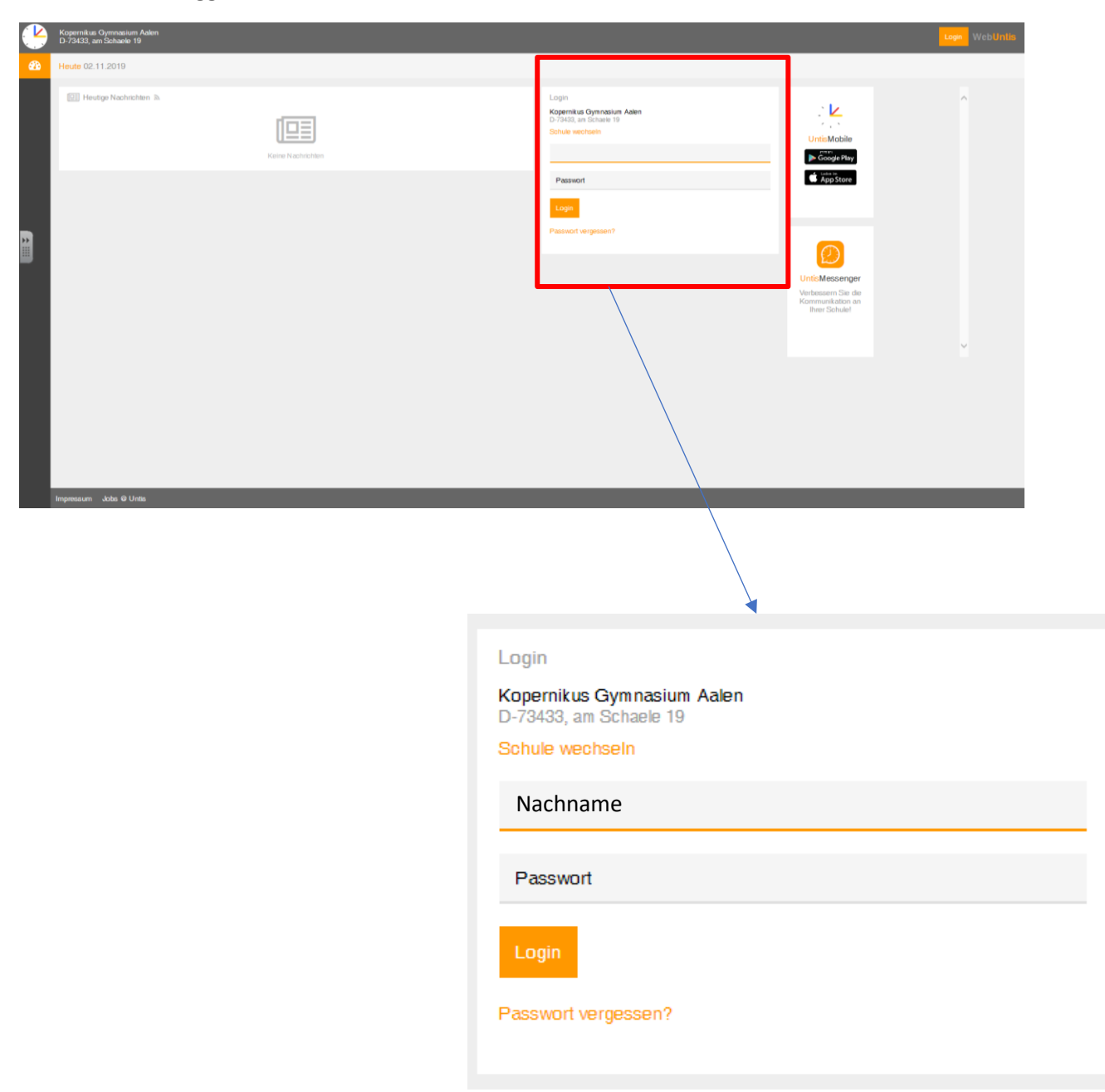

×

#### 4. Neues Passwort vergeben

#### Passwort ändern

#### Die Einstellungen für Ihre Benutzergruppe verlangen ein Passwort.

Bitte geben Sie ein Passwort ein.

Das Passwort muss mindestens 8 Zeichen lang sein. Passwort muss Ziffern enthalten. Passwort muss Sonderzeichen enthalten. Passwort muss Großbuchstaben enthalten. Passwort muss Kleinbuchstaben enthalten.

Passwort wiederholen

Speicherr

### 5. Anmeldedaten auf Datenblatt, Kennwort aufbewahren

| benutzername | 2 |
|--------------|---|
| Passwort     |   |
| Schulname    |   |

# Anmeldung App: untis mobile

① Download der App; Anmeldebildschirm öffnen. Es erscheint die Möglichkeit, einen QR-Code zu scannen.

<sup>②</sup> Anmelden auf webuntis.com

| ③ QR-Code:                    | 🎄 Keil (Profil)    | ]         |  |  |
|-------------------------------|--------------------|-----------|--|--|
| Allgemein                     | Kontaktdaten       | Freigaben |  |  |
| ICS Kalenda                   | ər                 | _         |  |  |
| Ka                            | lender publizieren |           |  |  |
| Zugriff über                  | Untis Mobile       |           |  |  |
| 🔒 🖩 Anzeig                    | en 😃 Geräte abn    | nelden    |  |  |
| Zwei-Faktor-Authentifizierung |                    |           |  |  |
| <b>a</b> Aktivie              | eren               |           |  |  |
| Zugang zur                    | Dateiablage        |           |  |  |
| 🛛 Anzeige                     | 'n                 |           |  |  |
|                               |                    |           |  |  |

④ QR- Code mit untis mobile - App (Handy) scannen.